Phone : 033-2970-1513 (Office) Mobile : 9432207607

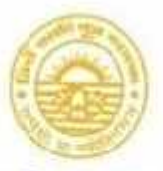

Phone : (033) 2407-1828 E-mail : newaliporecollege@yahoo.co.in Fax : 2445-2131

## **NEW ALIPORE COLLEGE**

(GOVT. SPONSCRED) (NAAC ACCREDITED . GRADE 8+)

NEW ALIPORE, KOLKATA-700 053

Ref. No. <u>NAC / AD / 2023 / 07</u>

Date: 19.07.2023

## **NOTICE**

## PAYMENT PROCEDURE OF ADMISSION FEES

Step 1: Go to URL: https://www.newaliporecollege.ac.in

Step 2: Click on Online Admission 23 - 24

Step 3: Click on Pay Admission Fees

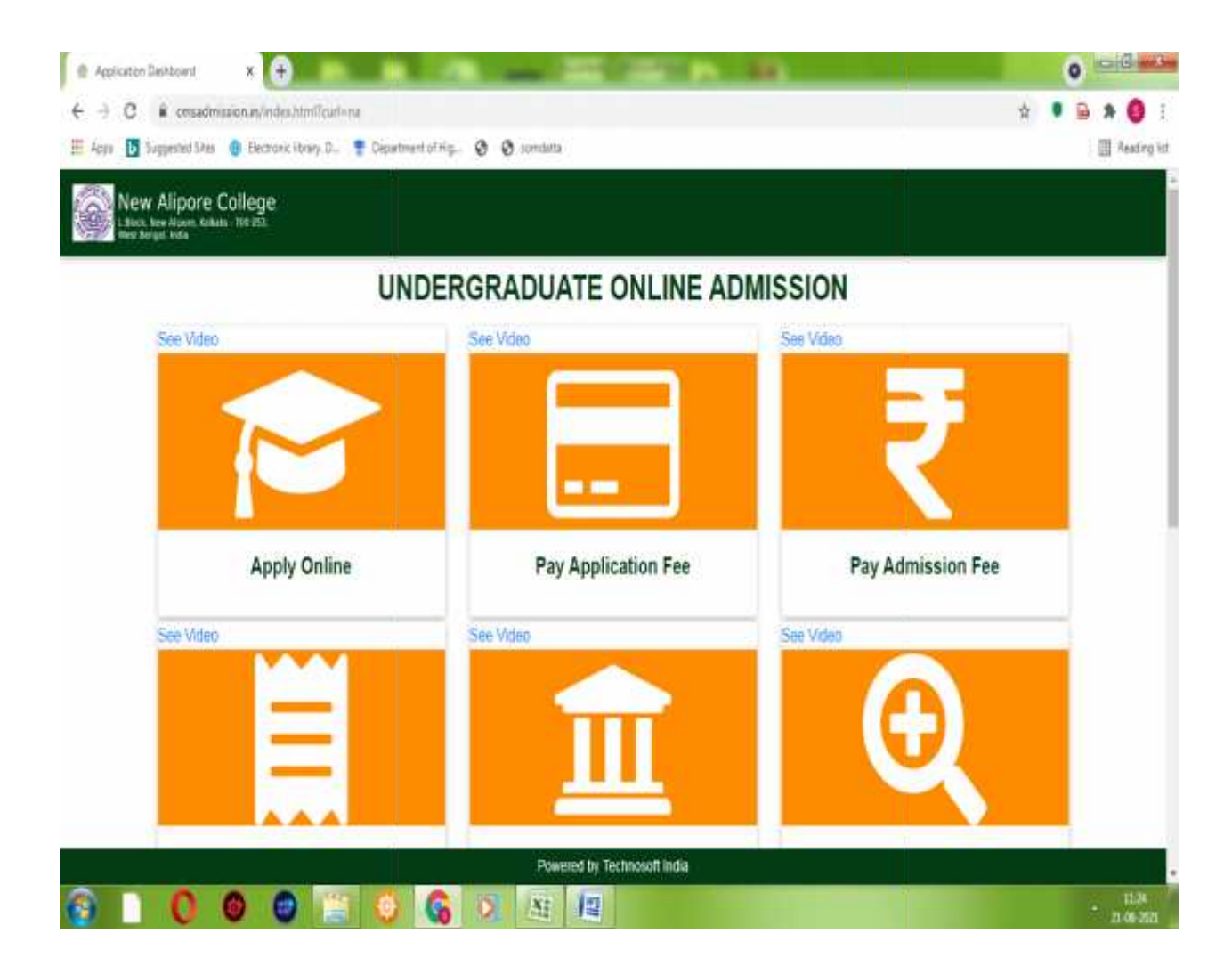

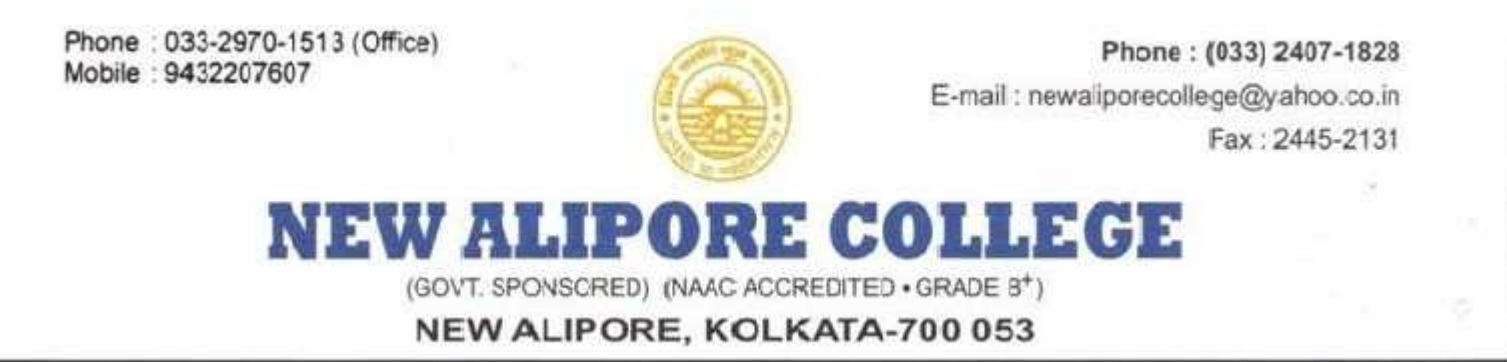

Step 4: After enter Application Number and Mobile Number click on Pay Now

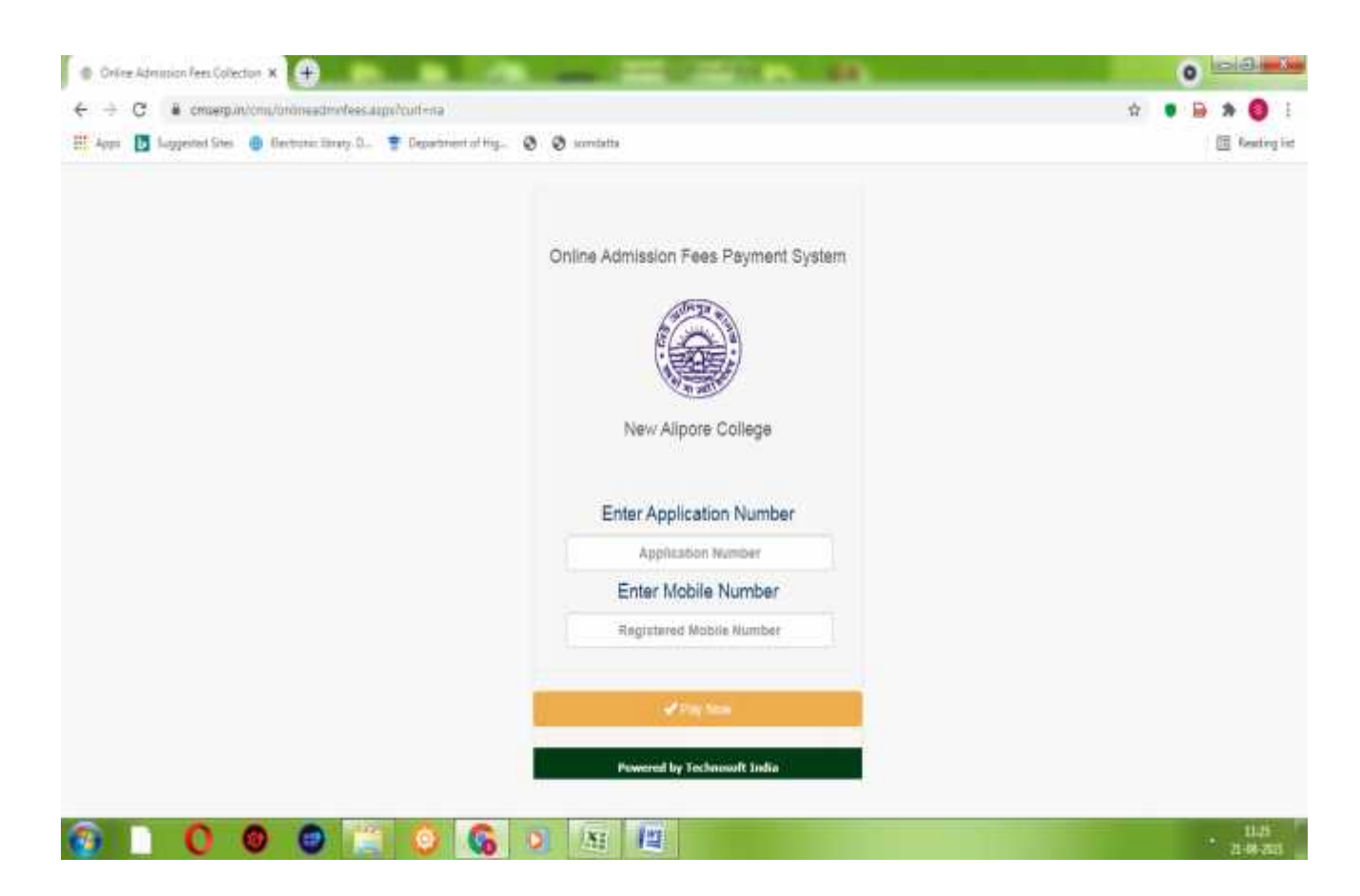

Step 5: Now Pay your Admission Fees by Payment Gateway and Print out the Receipt.

(Preserve the Payment Receipt for further reference)

Principal New Alipore College Block-I, New Alipore Kolkata - 700 053